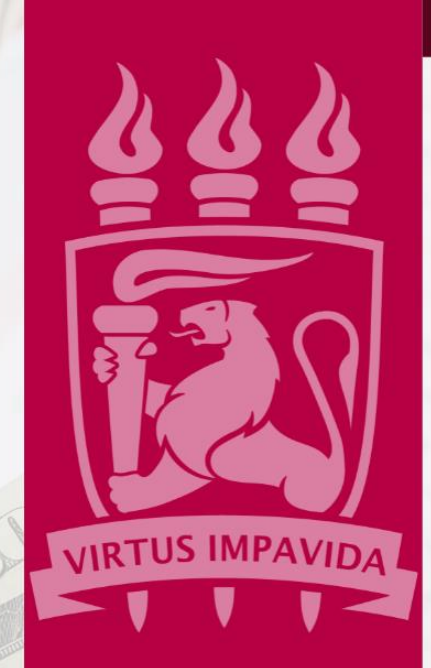

# MANUAL GERINDRP - INSCRIÇÃO DE EMPENHOS EM RESTOS A PAGAR

EDIÇÃO

VERSÃO I

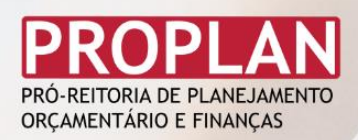

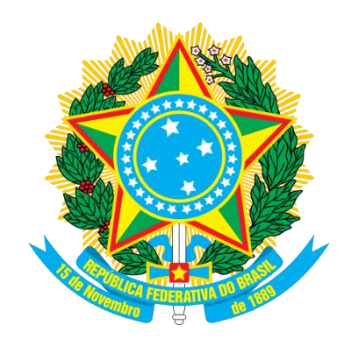

SERVIÇO PÚBLICO FEDERAL

# MINISTÉRIO DA EDUCAÇÃO

# UNIVERSIDADE FEDERAL DE PERNAMBUCO

PRÓ-REITORIA DE PLANEJAMENTO ORÇAMENTÁRIO E FINANÇAS

# MANUAL PARA INSCRIÇÃO EM RESTOS A PAGAR

# Sumário

| ΗI | STÓRICO [ | DE VERSÕES                             | 8  |
|----|-----------|----------------------------------------|----|
| 1  | OBJETIV   | 0                                      | 9  |
| 2  | LISTA D   | E SIGLAS                               | 9  |
| 3  | DEFINIÇ   | ÕES                                    | 9  |
| 4  | BASE LE   | GAL                                    | 11 |
| 5  | INSCRIÇ   | ÃO DE EMPENHOS EM RESTOS A PAGAR       | 11 |
|    | 5.1 AN    | ÁLISE E ENQUADRAMENTO                  | 12 |
|    | 5.1.1     | CONSULTA PARA VERIFICAÇÃO DOS SALDOS   | 12 |
|    | 5.2 INC   | DICAÇÃO DE INSCRIÇÃO EM RESTOS A PAGAR | 13 |
|    | 5.2.1     | CONSULTAR EMPENHOS DA UG               | 14 |
|    | 5.2.2     | INDICAR RP                             | 15 |
|    | 5.2.3     | RETIRAR INDICAÇÃO DE RP                | 21 |
|    | 5.3 RES   | PONSÁVEIS                              | 23 |
| 6  | FLUXO I   | DO PROCESSO                            | 24 |

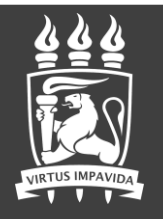

# HISTÓRICO DE VERSÕES

Assunto

| Data       | Versão | Gestor<br>Responsável<br>pelo MANUAL | Servidores<br>responsáveis pelas<br>alterações        | Registro das<br>Alterações |
|------------|--------|--------------------------------------|-------------------------------------------------------|----------------------------|
| 02/12/2021 | 1.0    | Luísa Costa                          | Sabrina Vasconcelos;<br>Luísa Costa                   | Criação do Documento       |
| 03/12/2021 | 1.1    | Luísa Costa                          | Adihelen Melo                                         | Layout                     |
| 07/12/2021 | 1.2    | Luísa Costa                          | Sabrina Vasconcelos,<br>Adihelen Melo, Luísa<br>Costa | Revisão                    |

MANUAL GERINDRP - INSCRIÇÃO DE EMPENHOS EM RESTOS A PAGAR ORÇAMENTO, FINANÇAS, RESTOS A PAGARORÇAMENTO, FINANÇAS, RESTOS A PAGAR DCF - PROPLAN

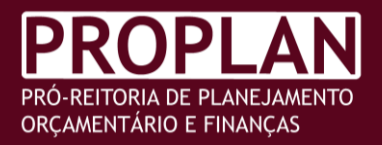

# OBJETIVO

Orienta a indicação para inscrição de empenhos em Restos a Pagar pelas unidades gestoras executoras vinculadas à UG UFPE, descrevendo os procedimentos para lançamento dos registros desses Passivos no SIAFI e orientando quanto àqueles que não devem ser inscritos, bem como indicando os normativos e legislação relacionada à atividade, os quais devem ser considerados pelos gestores e servidores envolvidos na execução orçamentária financeira das unidades.

# LISTA DE SIGLAS

| SIGLA   | DESCRIÇÃO                                                        |
|---------|------------------------------------------------------------------|
| CAP     | Coordenação de Análise de Pagamentos (Tesouraria)                |
| DCF     | Diretoria de Contabilidade e Finanças                            |
| PROPLAN | Pró-Reitoria de Planejamento Orçamentário e Finanças             |
| SIAFI   | Sistema Integrado de Administração Financeira do Governo Federal |
| UG      | Unidade Gestora                                                  |

9

#### DEFINIÇÕES 3

EMPENHO DE DESPESA - Ato emanado de autoridade competente, que cria para o Estado obrigação de pagamento pendente ou não de implemento de condição (art. 58, Lei nr. 4.320, de 17 de março de 1964).

EMPENHO EM LIQUIDAÇÃO - etapa entre o empenho e a liquidação chamada "em liquidação", etapa essa que evidencia a ocorrência do fato gerador da variação patrimonial diminutiva (VPD), com o surgimento de um passivo exigível, e a não ocorrência da liquidação da despesa orçamentária.

ENCERRAMENTO DO EXERCÍCIO - Representa o conjunto de procedimentos aplicáveis ao encerramento dos saldos das contas de resultado e das contas da programação

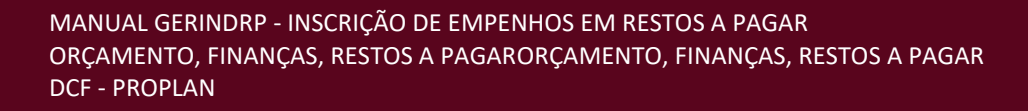

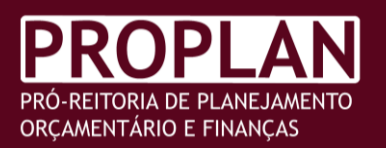

Revisão

4

orçamentária e financeira, para apuração do resultado do exercício, com sua transferência para as contas correspondentes de Provisões Fiscais, Estatutárias, Patrimônio e Reservas, com vistas à elaboração do Balanço Patrimonial.

EXERCÍCIO FINANCEIRO - Período correspondente à execução orçamentária, financeira e patrimonial da União, coincidente com o ano civil.

LIQUIDAÇÃO DE DESPESA - Consiste na verificação do direito adquirido pelo credor, tendo por base os títulos e documentos comprobatórios do respectivo crédito (art. 63 da Lei nr. 4.320, de 17 de março de 1964,).

NOTA DE EMPENHO (NE) - Documento utilizado para registrar as operações que envolvem despesas orçamentárias realizadas pela Administração Pública e que indica o nome do credor, a especificação e a importância da despesa, bem como a dedução desta do saldo da dotação própria (art. 61, Lei nr. 4.320, de 17 de março de 1964).

ORDENADOR DE DESPESA - Toda e qualquer autoridade de cujos atos resultarem emissão de empenho, autorização de pagamento, suprimento ou dispêndio de recursos da União ou pela qual esta responda (art. 80, parágrafo primeiro, do Decreto-lei nr. 200, de 25 de fevereiro de 1967), em obediência ao (art. 43 do Decreto nr. 93.872, de 23 de dezembro de 1986), e ao princípio de Controle Interno da Segregação de Funções, o cargo de Gestor Financeiro não poderá ser exercido pela mesma pessoa que ocupa o cargo de Ordenador de Despesa.

RESTOS A PAGAR - Representam as despesas empenhadas e não pagas até 31 de dezembro, distinguindo-se as despesas processadas das não processadas. Entende-se por processadas e não processadas, respectivamente, as despesas liquidadas e as não liquidadas (art. 67, Decreto nr. 93.872, de 23 de dezembro de 1986).

SIAFI - SISTEMA INTEGRADO DE ADMINISTRAÇÃO FINANCEIRA DO GOVERNO FEDERAL -Sistema informatizado que processa e controla a execução orçamentária, financeira e patrimonial da União, através de terminais instalados em todo o Território Nacional.

MANUAL GERINDRP - INSCRIÇÃO DE EMPENHOS EM RESTOS A PAGAR ORÇAMENTO, FINANÇAS, RESTOS A PAGARORÇAMENTO, FINANÇAS, RESTOS A PAGAR DCF - PROPLAN

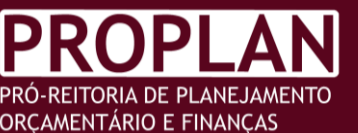

UNIDADE GESTORA (UG) - Unidade Orçamentária ou Administrativa que realiza atos de gestão orçamentária, financeira e/ou patrimonial, cujo titular, em consequência, está sujeito a tomada de contas anual na conformidade do disposto nos artigos 81 e 82 do Decreto-lei nr. 200, de 25 de fevereiro de 1967.

# **BASE LEGAL**

DECRETO № 93.872, DE 23 DE DEZEMBRO DE 1986: Dispõe sobre a unificação dos recursos de caixa do Tesouro Nacional, atualiza e consolida a legislação pertinente e dá outras providências.

PORTARIA № 2, DE 22 DE NOVEMBRO DE 2021: Estabelece as normas e procedimentos para o encerramento do exercício financeiro de 2021 a serem observados no âmbito

do Ministério da Educação.

MACROFUNÇÃO SIAFI 020317 - RESTOS A PAGAR

MACROFUNÇÃO SIAFI 020318 - ENCERRAMENTO DO EXERCÍCIO

11

#### INSCRIÇÃO DE EMPENHOS EM RESTOS A PAGAR 5

Orienta-se que, primeiramente, seja feita a leitura atenta da MACROFUNÇÃO SIAFI 020317 - RESTOS A PAGAR e de todo o item 6.3 da Macrofunção 020318 -ENCERRAMENTO DO EXERCÍCIO; bem como, que as Unidades realizem análise de cada Empenho, a fim de constatar os que devem ser realmente inscritos; e que anulem aqueles que não se enquadram nos normativos; os com saldos irrisórios; e os referentes a diárias, ajuda de custo e suprimentos de fundos, para os quais é vedada a inscrição em restos a pagar não processados.

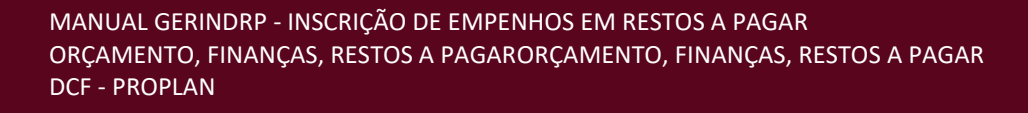

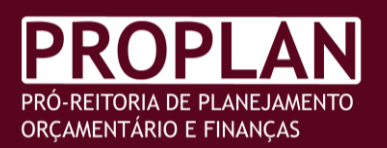

# 5.1 ANÁLISE E ENQUADRAMENTO

A análise dos empenhos de despesas não liquidadas deve ser individualizada, respeitando a particularidade e necessidade de cada caso, devendo ser observado o enquadramento legal para a sua inscrição em restos a pagar não processados. O artigo 35 do Decreto 93.872/1986 lista as condições para que o empenho não seja anulado ao fim do exercício e seja considerado para a inscrição em restos a pagar.

> Art . 35. O empenho de despesa não liquidada será considerado anulado em 31 de dezembro, para todos os fins, salvo quando:

> I - vigente o prazo para cumprimento da obrigação assumida pelo credor, nele estabelecida;

> II - vencido o prazo de que trata o item anterior, mas esteja em cursos a liquidação da despesa, ou seja de interesse da Administração exigir o cumprimento da obrigação assumida pelo credor;

III - se destinar a atender transferências a instituições públicas ou privadas;

*IV - corresponder a compromissos assumidos no exterior.* 

# 5.1.1 CONSULTA PARA VERIFICAÇÃO DOS SALDOS

A consulta dos empenhos para verificação dos saldos é realizada por meio do comando >CONRAZAO<sup>1</sup> contas 622920101 (Empenhos a liquidar) e 622920102 (Empenhos em liquidação):

> Observando a legislação pertinente, as UG devem proceder aos ajustes na conta 6.2.2.9.2.01.01 - EMPENHOS A LIQUIDAR dos empenhos a serem inscritos em RP Não Processados a liquidar e na conta 6.2.2.9.2.01.02 – EMPENHOS EM LIQUIDAÇÃO dos empenhos a serem inscritos em RP Não Processados em liquidação e a anulação dos demais. (Manual SIAFI, Macrofunção 020317, Item 4.1)

<sup>&</sup>lt;sup>1</sup> Dúvidas sobre a função acesse a <u>100309 - TRANSAÇÃO CONRAZAO - CONSULTA RAZAO POR CONTA</u> CONTÁBIL

Revisão Atualizado em 03.12.2021

4

Despesas que já tiveram a execução iniciada ou cuja execução tenha sido finalizada, contudo, as Notas Fiscais não tenham sido emitidas, ou ainda os processos de pagamento que não venham a ser encaminhados à Coordenação de Análise de Pagamento até 15/12/2021 (conforme Calendário de Encerramento de Exercício 2021<sup>2</sup>) devem ter os valores considerados para o lançamento dos respectivos empenhos em Restos a Pagar.

DCF - PROPLAN

O encaminhamento dos processos à Coordenadoria de Análise e Pagamento até 15/12/2021 não desobriga o Ordenador de Despesa a verificar a necessidade de realizar a inscrição em Restos a Pagar, portanto, este deverá proceder com a verificação e inscrição em Restos a Pagar não Processados caso, na data limite para inscrição, os Empenhos não tenham sido liquidados ou não tenham sido indicados. Independente do motivo que culminou com a não liquidação, o Ordenador de Despesa deverá proceder com a inscrição em Restos a Pagar.

#### 5.2 INDICAÇÃO DE INSCRIÇÃO EM RESTOS A PAGAR

A partir deste ano, a indicação de inscrição em restos a pagar não processados será realizada no SIAFI WEB, no período de 01/12/2021 a 05/01/2022, através da opção Gerenciar Indicação de Inscrição em RP, que pode ser acessada pelo campo de pesquisa com a transação GERINDRP, conforme Figura 1, a seguir:

| SIAFI                                            | SABRINA<br>Código da UG:153080                                       | Statema: SIAFI2021 Exercice: 2021   Versão 7.16.55-b09 Sair @ |
|--------------------------------------------------|----------------------------------------------------------------------|---------------------------------------------------------------|
| Comunica Configurar Acesso 🔶 Adicionar Favoritos |                                                                      | GERINDRP D                                                    |
|                                                  |                                                                      | <li>2) Ajuda</li>                                             |
| Informação                                       |                                                                      |                                                               |
| (IN0033) Não se esqueça de verificar as mensago  | ens (COMUNICA) enviadas para a sua UG. Clique no botão "COMUNICA" no | menu acima para vê-las agora.                                 |
|                                                  |                                                                      |                                                               |
|                                                  |                                                                      |                                                               |
|                                                  |                                                                      |                                                               |
|                                                  |                                                                      |                                                               |

## Figura 1 Tela Inicial SIAFIWEB com transação GERINDRP

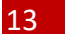

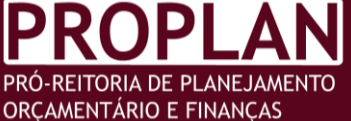

<sup>&</sup>lt;sup>2</sup> Vide itens 19 e 20 do CALENDÁRIO PARA O ENCERRAMENTO DO EXERCÍCIO 2021 - OFICIO CIRCULAR Nº 175/2021 - DCF PROPLAN (11.10.02) (Identificador: 202145943).

# 5.2.1 CONSULTAR EMPENHOS DA UG

Na tela seguinte (Figura 2), as consultas podem ser elaboradas com ou sem aplicação de filtros referentes aos empenhos da unidade.

Após indicar o número da UG emitente, pode-se selecionar a opção "Consultar" no campo Operação Selecionada.

| Gerenciar Indicaç                   | ão de Inscrição er                        | n RP - GERINDRP    | 2 Ajuda<br>* Campo de Preenchimento Obrigatório.           |
|-------------------------------------|-------------------------------------------|--------------------|------------------------------------------------------------|
|                                     |                                           |                    | A Período de indicação de RPNP: de 01/12/2021 até 05/01/20 |
| Filtros                             |                                           |                    |                                                            |
| * UG Emitente<br>153080 C           | Nome da UG Emitente<br>UNIVERSIDADE FEDER | AL DE PERNAMBUCO   |                                                            |
| * Operação Selecionada<br>Consultar |                                           | ~                  |                                                            |
| * Ano<br>2021                       | Tipo<br>NE                                | Número             |                                                            |
| Célula Orçamentária                 |                                           |                    |                                                            |
| Esfera                              |                                           | S Fonte de Recurso | Natureza da Despesa UGR Plano Interno                      |
| Favorecido                          | Nome                                      | do Favorecido      |                                                            |
| Modalidade de Licitação             |                                           |                    | Indicado para inscrição em RP                              |
|                                     |                                           |                    |                                                            |
|                                     |                                           | Pes                | quisar Sim                                                 |
|                                     |                                           |                    | Não                                                        |

### Figura 2 Tela Inicial SIAFIWEB após transação GERINDRP

No campo "Indicado para inscrição em RP" é possível obter 3 tipos de lista, a partir da seleção:

- 1. " " A opção em branco permite obter a lista de todos os empenhos, indicados ou não para serem inscritos em RPNP a Liquidar e/ou Em Liquidação;
- 2. "SIM" A opção "SIM" permite obter uma lista filtrada dos empenhos que estão indicados para serem inscritos em RPNP em RPNP a Liquidar e/ou Em Liquidação;
- 3. "NÃO" A opção "NÃO" permite obter a lista filtrada dos empenhos que não estão indicados para serem inscritos em RPNP a Liquidar e/ou Em Liquidação.

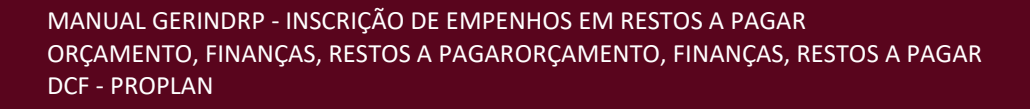

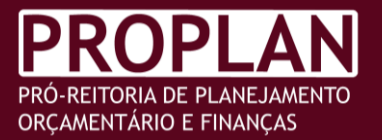

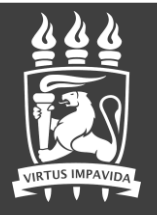

Revisão

4

i

A consulta pode ser realizada por todos que têm acesso ao Siafi Web.

Ao consultar com o campo "" (em branco), a pesquisa retornará com todos os empenhos emitidos pela UG, podendo ser agrupados em blocos de 10, 25, 50 e 100 empenhos por página (ver Figura 3).

| Gerenciar In                                                        | ndicação de Inscri | ição em RP - GER | INDRP    |                 |                         | 🕐 Ajuda                   |  |  |  |  |
|---------------------------------------------------------------------|--------------------|------------------|----------|-----------------|-------------------------|---------------------------|--|--|--|--|
| * Campo de                                                          |                    |                  |          |                 |                         |                           |  |  |  |  |
| ⚠ Período de indicação de RPNP: <b>de 01/12/2021 até 05/01/2022</b> |                    |                  |          |                 |                         |                           |  |  |  |  |
| Filtros                                                             |                    |                  |          |                 |                         |                           |  |  |  |  |
|                                                                     |                    |                  | Pe       | esquisar Limpar |                         |                           |  |  |  |  |
| i6 empenho(s) en                                                    | contrado(s)        |                  |          |                 |                         |                           |  |  |  |  |
|                                                                     |                    |                  | <u> </u> | página 1 de 16  | > N                     | Resultados por página: 10 |  |  |  |  |
| UG Emitente                                                         | Número             | Favorecido       | PTRES    | Natureza da     | Modalidade de Licitação | 10                        |  |  |  |  |
|                                                                     |                    |                  |          | Despesa         |                         | 25                        |  |  |  |  |
| 153080                                                              | 2021NE000001       | 153080           | 138178   | 339059          | NAO SE APLICA           | 50                        |  |  |  |  |
| 153080                                                              | 2021NE000002       | 153080           | 169763   | 319016          | NAO SE APLICA           | 100                       |  |  |  |  |
| 153080                                                              | 2021NE000003       | 153080           | 192955   | 339008          | NAO SE APLICA           |                           |  |  |  |  |
| 153080                                                              | 2021NE000004       | 153080           | 192955   | 339008          | NAO SE APLICA           |                           |  |  |  |  |
| 153080                                                              | 2021NE000005       | 153080           | 169763   | 319091          | NAO SE APLICA           |                           |  |  |  |  |
| 153080                                                              | 2021NE000006       | 153080           | 169763   | 319092          | NAO SE APLICA           |                           |  |  |  |  |
| 153080                                                              | 2021NE000007       | 153080           | 169764   | 319091          | NAO SE APLICA           |                           |  |  |  |  |
| 153080                                                              | 2021NE000008       | 153080           | 169764   | 319001          | NAO SE APLICA           |                           |  |  |  |  |
| 153080                                                              | 2021NE000009       | 153080           | 169764   | 319092          | NAO SE APLICA           |                           |  |  |  |  |
| 153080                                                              | 2021NE000010       | 153080           | 192954   | 339004          | NAO SE APLICA           |                           |  |  |  |  |
|                                                                     |                    |                  | <u>N</u> | página 1 de 16  | K <                     | Resultados por página: 10 |  |  |  |  |

# Figura 3 Tela SIAFIWEB após consulta sem aplicação de filtros

# 5.2.2 INDICAR RP

Embora a consulta mostrada acima possa ser realizada por todos que têm acesso ao Siafi Web, as opções para Indicar RP e Retirar Indicação de RP (Figura 4), <u>só estarão</u>

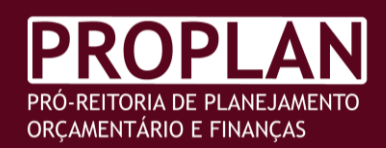

### Figura 4 Tela SIAFIWEB com opções de Operação para OD e Responsável por indicar RP

| Gerenciar Indicação de Inscrição em RP - GERINDRP                              | 🕑 Ajuda                                                     |
|--------------------------------------------------------------------------------|-------------------------------------------------------------|
|                                                                                | * Campo de Preenchimento Obrigatório                        |
|                                                                                | ⚠ Período de indicação de RPNP: de 01/12/2021 até 05/01/202 |
| Filtros                                                                        |                                                             |
| UG Emitente Nome da UG Emitente<br>153080 Q UNIVERSIDADE FEDERAL DE PERNAMBUCO |                                                             |
| Operação Selecionada                                                           |                                                             |
| ionsultar 🗸                                                                    |                                                             |
| Consultar                                                                      |                                                             |
| Indicar RP                                                                     |                                                             |
| Retirar Indicação de RP                                                        |                                                             |
| ESTERA PTIRES FONCE DE RECUrso                                                 | Natureza da Despesa UGR Plano Interno                       |
| avorecido Nome do Favorecido                                                   |                                                             |
| Vodalidade de Licitação                                                        | Indicado para inscrição em RP                               |
| ~                                                                              |                                                             |

Para a indicação da inscrição em RP, a **Operação Selecionada** deve ser **"Indicar RP"**, conforme Figura 5. O campo **"Indicado para inscrição em RP"** ficará automaticamente fixado com a opção **"Não"** 

# Figura 5 Tela SIAFIWEB com operação para Indicar RP

| Gerenciar Indicação de Inscrição em RP - GERINDRP                                | 🥑 Ajuda                                                      |
|----------------------------------------------------------------------------------|--------------------------------------------------------------|
|                                                                                  | Campo de Preenchimento Obrigatório                           |
|                                                                                  | ⚠ Período de indicação de RPNP: de 01/12/2021 até 05/01/2022 |
| E Filtros                                                                        |                                                              |
| * UG Emitente Nome da UG Emitente<br>153080 Q UNIVERSIDADE FEDERAL DE PERNAMBUCO |                                                              |
| * Operação Selecionada<br>Indicar RP V                                           |                                                              |
| * Ano         Tipo         Número           2021         NE                      |                                                              |
| Célula Orçamentária                                                              |                                                              |
| Esfera PTRES Fonte de Recurso                                                    | Natureza da Despesa UGR Plano Interno                        |
| Favorecido Nome do Favorecido                                                    |                                                              |
| Modalidade de Licitação                                                          | Indicado para inscrição em RP                                |
|                                                                                  |                                                              |
| Pes                                                                              | squisar Limpar                                               |

Ao clicar no botão **"Pesquisar"** o Siafi Web apresentará os empenhos disponíveis para indicação de inscrição em RP (Figura 6). São apresentados os empenhos com saldo

MANUAL GERINDRP - INSCRIÇÃO DE EMPENHOS EM RESTOS A PAGAR ORÇAMENTO, FINANÇAS, RESTOS A PAGARORÇAMENTO, FINANÇAS, RESTOS A PAGAR DCF - PROPLAN

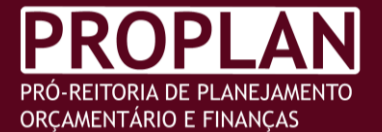

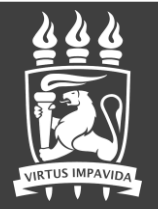

diferente de zero nas contas 62292.01.01 (empenhos a liquidar) e 62292.01.02 (empenhos em liquidação), sendo excluídos os empenhos zerados ou executados e os já indicados.

Esse filtro não exclui os empenhos com saldo que não se enquadram nos normativos para inscrição em RP, os com saldos irrisórios e os referentes a diárias, ajuda de custo e suprimentos de fundos. Porém, esses empenhos devem ser anulados pela UG responsável.

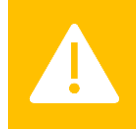

Não poderão ser indicados para inscrição em Restos a Pagar Não Processados empenhos referentes a despesas com diárias, ajuda de custo e suprimento de fundos.

| Ger  | enciar Indica      | ição de Inscrição e | em RP - GERIND |        | 🕢 Ajuda                                |                                               |                  |
|------|--------------------|---------------------|----------------|--------|----------------------------------------|-----------------------------------------------|------------------|
|      |                    |                     |                |        |                                        | * Campo de Preenchim                          | ento Obrigatório |
|      |                    |                     |                |        |                                        | Período de indicação de RPNP: de 01/12/2021 a | té 05/01/2022    |
| Fil  | tros               |                     |                |        |                                        |                                               |                  |
|      |                    |                     |                |        | Pesquisar Limpar                       |                                               |                  |
| 'em; | penho(s) encontrad | o(s)                |                |        |                                        |                                               |                  |
|      |                    |                     |                | N      | página 1 de 7                          | Resultado                                     | s por página: 10 |
|      | UG Emitente        | Número              | Favorecido     | PTRES  | Natureza da<br>Despesa                 | Modalidade de Licitação                       | Ind. RP          |
|      | 153080             | 2021NE000001        | 153080         | 138178 | 339059                                 | NAO SE APLICA                                 |                  |
|      | 153080             | 2021NE000002        | 153080         | 169763 | 319016                                 | NÃO SE APLICA                                 |                  |
|      | 153080             | 2021NE000003        | 153080         | 192955 | 339008                                 | NÃO SE APLICA                                 |                  |
|      | 153080             | 2021NE000004        | 153080         | 192955 | 339008                                 | NÃO SE APLICA                                 |                  |
|      | 153080             | 2021NE000005        | 153080         | 169763 | 319091                                 | NÃO SE APLICA                                 |                  |
|      | 153080             | 2021NE000007        | 153080         | 169764 | 319091                                 | NAO SE APLICA                                 |                  |
|      | 153080             | 2021NE000008        | 153080         | 169764 | 319001                                 | NÃO SE APLICA                                 |                  |
|      | 153080             | 2021NE000010        | 153080         | 192954 | 339004                                 | NÃO SE APLICA                                 |                  |
|      | 153080             | 2021NE000011        | 153080         | 192951 | 339004                                 | NÃO SE APLICA                                 |                  |
|      | 153080             | 2021NE000012        | 153080         | 192953 | 339004                                 | NAO SE APLICA                                 |                  |
|      |                    |                     |                | N      | página 1 de 7                          | Resultado                                     | s por página: 10 |
|      |                    |                     |                | Indica | página 1 de 7<br>r selecionados Indic. | Resultade                                     | s por pági       |

Figura 6 Tela SIAFIWEB com empenhos disponíveis para Indicação de Inscrição em RP

Outros filtros disponíveis podem ser aplicados para refinar a pesquisa, a exemplo das informações da Célula Orçamentária e Favorecido do empenho. Na Figura 7 mostra-se uma aplicação de filtro em que foi incluído o CNPJ do favorecido.

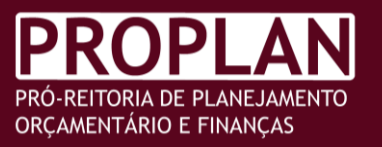

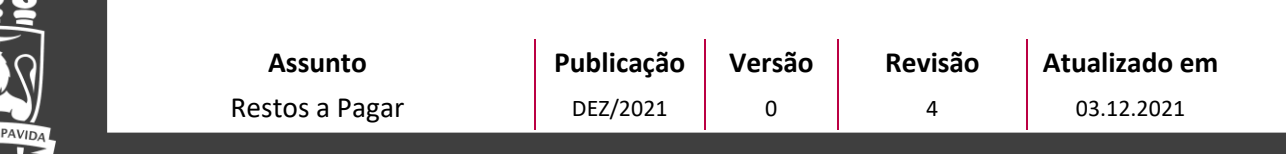

#### Figura 7 Tela SIAFIWEB com filtro por Favorecido para Indicação de Inscrição em RP

| Gerenciar Indicação                  | de Inscrição                    | em RP - Gl                 | RINDRP                |                               |                           | 🕖 Ajuda                              |
|--------------------------------------|---------------------------------|----------------------------|-----------------------|-------------------------------|---------------------------|--------------------------------------|
|                                      |                                 |                            |                       |                               |                           | * Campo de Preenchimento Obrigatório |
|                                      |                                 |                            |                       | 🛆 Perí                        | odo de indicação de RPNP: | de 01/12/2021 até 05/01/20           |
| Eiltros                              |                                 |                            |                       |                               |                           |                                      |
| * UG Emitente<br>153080              | Nome da UG Em<br>UNIVERSIDADE I | nitente<br>FEDERAL DE PER  | RNAMBUCO              |                               |                           |                                      |
| * Operação Selecionada<br>Indicar RP |                                 |                            | $\sim$                |                               |                           |                                      |
| * Ano<br>2021                        | Tipo<br>NE                      |                            | Número                |                               |                           |                                      |
| Célula Orçamentária                  |                                 |                            |                       |                               |                           |                                      |
| Esfera                               | ~                               | PTRES                      | Fonte de Recurso      | Natureza da Despesa           | UGR                       | Plano Interno                        |
| Favorecido<br>37979739000105         | Q                               | Nome do Fav<br>MONEY TURIS | precido<br>5MO EIRELI |                               |                           |                                      |
| Modalidade de Licitação              |                                 |                            |                       | Indicado para inscrição em RP |                           |                                      |
|                                      |                                 |                            |                       | V Não                         |                           |                                      |

A pesquisa retornará com empenhos passíveis de indicação de inscrição em RP, ou seja, aqueles empenhos do favorecido informado que ainda possuem saldos disponíveis nas contas 62292.01.01 e/ou 62292.01.02.

Para realizar a indicação, é necessário marcar as caixas de seleção referentes aos empenhos que serão indicados para a inscrição em RP e clicar no botão **"Indicar selecionados"**, como destacado na Figura 8.

| Campa de rei         Campa de RNN: de 01/12/21         Período de indicação de RNN: de 01/12/21         Impariance         Período de indicação de RNN: de 01/12/21         Período de indicação de RNN: de 01/12/21         Período de indicação de RNN: de 01/12/21         Período de indicação de RNN: de 01/12/21         Período de indicação de RNN: de 01/12/21         Período de indicação de RNN: de 01/12/21         Período de indicação de RNN: de 01/12/21         Período de indicação de RNN: de 01/12/21         Período de indicação de RNN: de 01/12/21         O de indicação de RNN: de 01/12/21         Período de indicação de RNN: de 01/12/21         O de indicação de RNN: de 01/12/21         O de indicação de RNN: de 01/12/21         O de indicação de RNN: de 01/12/21         O de indicação de RNN: de 01/12/21         O de indicação de RNN: de 01/12/21         O de indicação de RNN: de 01/12/21         O de indicação de RNN: de 01/12/21         O de indicação de RNN: de 01/12/21         O de indicação de RNN: de 01/12/21         O de indicação de RNN: de 01/12/21 <th>Ger</th> <th>enciar Indica</th> <th>ção de Inscrição</th> <th>em RP - GERINDF</th> <th>RP</th> <th></th> <th></th> <th>🕗 Ajuda</th>                                                                                                    | Ger                                                                                | enciar Indica             | ção de Inscrição | em RP - GERINDF | RP            |                                                              |                         | 🕗 Ajuda                  |  |  |  |  |  |  |  |  |  |
|----------------------------------------------------------------------------------------------------|------------------------------------------------------------------------------------|---------------------------|------------------|-----------------|---------------|--------------------------------------------------------------|-------------------------|--------------------------|--|--|--|--|--|--|--|--|--|
| Matrice de DA1/2/200         Periodo de Indicação de RPNP: de 01/12/200         Periodo de Indicação de RPNP: de 01/12/200         Periodo de Indicação de RPNP: de 01/12/200         Periodo de Indicação de RPNP: de 01/12/200         Periodo de Indicação de RPNP: de 01/12/200         Substructiva de colspan="4">Impartiva de colspan="4">Matureza da Colspan="4">Madalidade de Licitação de Licitação de Colspan="4">Periodo de Indicação de Licitação de Colspan="4">Periodo de Indicação de Colspan="4">Periodo de Indicação de Colspan="4">Periodo de Indicação de Colspan="4">Periodo de Indicação de Colspan="4">Periodo de Indicação de Colspan="4">Periodo de Indicação de Colspan="4">Periodo de Indicação de Colspan="4">Periodo de Indicação de Licitação de Colspan="4">Periodo de Indicação de Licitação de Colspan="4">Periodo de Indicação de Colspan="4">Periodo de Indicação de Colspan="4">Periodo de Indicação de Licitação de Colspan="4">Periodo de Colspan="4">Periodo de Colspan="4" <th col<="" th=""><th colspan="11">* Campo de Prenchimento I</th></th>                                                                                                    | <th colspan="11">* Campo de Prenchimento I</th>                                    | * Campo de Prenchimento I |                  |                 |               |                                                              |                         |                          |  |  |  |  |  |  |  |  |  |
| Filtros         Filtros         Filtros         Servicios       Lingar         Servicios       Cervicios       Cervicios         Servicios       Cervicios       Cervicios       Cervicios         Servicios       Cervicios       Cervicios <th cervicios<="" colspan="5" th="" th<=""><th colspan="12">A Período de Indicação de RPNP: de 01/12/2021 até 05/01/2022</th></th>                                                                                                    | <th colspan="12">A Período de Indicação de RPNP: de 01/12/2021 até 05/01/2022</th> |                           |                  |                 |               | A Período de Indicação de RPNP: de 01/12/2021 até 05/01/2022 |                         |                          |  |  |  |  |  |  |  |  |  |
| Pecquisar intercent         Services intercent         Services intercent         Intercent         Intercent         Intercent         Intercent         Intercent         Intercent       Intercent         Intercent       Intercent         Intercent       Intercent         Intercent       Intercent         Intercent       Intercent         Intercent       Intercent       Intercent         Intercent       Intercent       Intercent       Intercent         Intercent       Intercent <th< th=""><th colspan="11">🗄 Filtros</th></th<>                                                                                                    | 🗄 Filtros                                                                          |                           |                  |                 |               |                                                              |                         |                          |  |  |  |  |  |  |  |  |  |
| Viet of the term of the term of term of ter | Pesquisar Limpar                                                                   |                           |                  |                 |               |                                                              |                         |                          |  |  |  |  |  |  |  |  |  |
| VG Emitente         Número         Favorecido         PTRES         Natureza da<br>Despesa         Modalidade de Licitação           153080         2021NE000049         37979739000105         169773         339033         PREGAO           153080         2021NE000040         37979739000105         169773         339039         PREGAO           153080         2021NE000040         37979739000105         169773         339039         PREGAO           153080         2021NE000041         37979739000105         169773         339039         PREGAO           153080         2021NE000043         37979739000105         169773         339033         PREGAO           153080         2021NE000043         37979739000105         169773         339033         PREGAO           153080         2021NE000013         37979739000105         169773         339033         PREGAO                                                                                                    | 6 emp                                                                              | enho(s) encontrado        | (s)              |                 |               |                                                              |                         |                          |  |  |  |  |  |  |  |  |  |
| UG Emitente         Número         Favorecido         PTRES         Natureza da<br>Despesa         Modalidade de Licitação           153080         2021NE000039         37979739000105         169773         339033         PREGAO           153080         2021NE000040         37979739000105         169773         339039         PREGAO           153080         2021NE000040         37979739000105         169773         339039         PREGAO           153080         2021NE000041         37979739000105         169773         339033         PREGAO           153080         2021NE000043         37979739000105         169773         339033         PREGAO           153080         2021NE000043         37979739000105         169773         339033         PREGAO           153080         2021NE000133         37979739000105         169773         339033         PREGAO                                                                                                    |                                                                                    |                           |                  |                 | 🚺 \land págir | na 1 de 1 🕨 🕅                                                | Resu                    | ultados por página: 10 🔌 |  |  |  |  |  |  |  |  |  |
| 153080         2021NE000039         37979739000105         169773         339033         PREGAO           153080         2021NE000040         37979739000105         169773         339039         PREGAO           153080         2021NE000040         37979739000105         169773         339039         PREGAO           153080         2021NE000041         37979739000105         169773         339039         PREGAO           153080         2021NE000043         37979739000105         169773         339033         PREGAO           153080         2021NE00013         37979739000105         169773         339033         PREGAO           153080         2021NE00013         37979739000105         169773         339033         PREGAO                                                                                                    |                                                                                    | UG Emitente               | Número           | Favorecido      | PTRES         | Natureza da<br>Despesa                                       | Modalidade de Licitação | Ind. RP                  |  |  |  |  |  |  |  |  |  |
| Image: Signal system         Signal system         S                                                                                                    |                                                                                    | 153080                    | 2021NE000039     | 37979739000105  | 169773        | 339033                                                       | PREGAO                  |                          |  |  |  |  |  |  |  |  |  |
| Image: 153080         2021NE000041         37979739000105         169773         339039         PREGAO           153080         2021NE000043         37979739000105         169773         339033         PREGAO           153080         2021NE000113         37979739000105         169773         339033         PREGAO           153080         2021NE000113         37979739000105         169773         339033         PREGAO                                                                                                    |                                                                                    | 153080                    | 2021NE000040     | 37979739000105  | 169773        | 339039                                                       | PREGAO                  |                          |  |  |  |  |  |  |  |  |  |
| 153080         2021NE000043         37979739000105         169773         339033         PREGAO           153080         2021NE000113         37979739000105         169773         339033         PREGAO                                                                                                    |                                                                                    | 153080                    | 2021NE000041     | 37979739000105  | 169773        | 339039                                                       | PREGAO                  |                          |  |  |  |  |  |  |  |  |  |
| 153080         2021NE000113         37979739000105         169773         339033         PREGAO                                                                                                    |                                                                                    | 153080                    | 2021NE000043     | 37979739000105  | 169773        | 339033                                                       | PREGAO                  |                          |  |  |  |  |  |  |  |  |  |
|                                                                                                    |                                                                                    | 153080                    | 2021NE000113     | 37979739000105  | 169773        | 339033                                                       | PREGAO                  |                          |  |  |  |  |  |  |  |  |  |
| 153080 2021NE000146 37979739000105 169773 339033 PREGAO                                                                                                    |                                                                                    | 153080                    | 2021NE000146     | 37979739000105  | 169773        | 339033                                                       | PREGAO                  |                          |  |  |  |  |  |  |  |  |  |
| Re:                                                                                                    |                                                                                    |                           |                  |                 | 🚺 🔍 págir     | na 1 de 1 🕨 🕅                                                | Resi                    | ultados por página:10 🚿  |  |  |  |  |  |  |  |  |  |

Figura 8 Tela SIAFIWEB com resultado por Favorecido para Indicação de Inscrição em RP

Ao selecionar "Indicar selecionados" o Siafi Web retornará com a mensagem de confirmação do desejo de realizar a indicação (Figura 9).

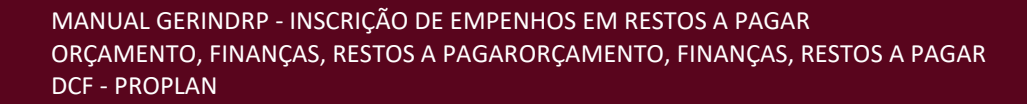

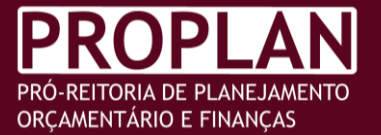

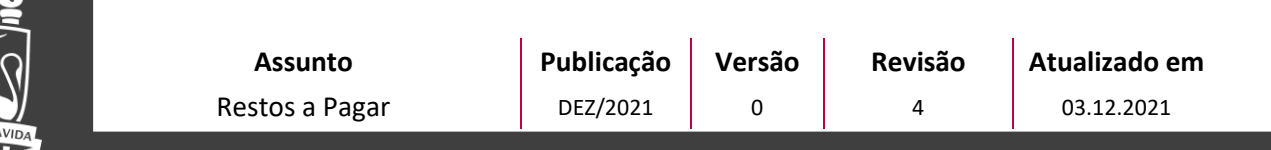

#### Figura 9 Tela SIAFIWEB para confirmação da Indicação de Inscrição em RP

| Ger   | enciar Indica       | ção de Inscrição | em RP - GERINDF          | RP                 |                        | * Campo d                             | Ajuda                       |
|-------|---------------------|------------------|--------------------------|--------------------|------------------------|---------------------------------------|-----------------------------|
|       |                     |                  |                          |                    | <u>^</u>               | Período de indicação de RPNP: de 01/1 | 2/2021 até 05/01/2022       |
| 🙂 Fil | tros                |                  |                          |                    |                        |                                       |                             |
|       |                     |                  |                          | Pesquisar          | Limpar                 |                                       |                             |
| 6 emp | enho(s) encontrado( | (s)              |                          |                    |                        |                                       |                             |
|       |                     |                  |                          | 🛛 🔍 págir          | na 1 de 1 🕨 🕅          |                                       | Resultados por página: 10 🗡 |
|       | UG Emitente         | Número           | Favorecido               | PTRES              | Natureza da<br>Despesa | Modalidade de Licitação               | o Ind. RP                   |
|       | 153080              | 2021NE000039     | 37979739000105           | 169773             | 339033                 | PREGAO                                |                             |
|       | 153080              | 2021NE000        |                          | Confi              | rmação                 | SAO                                   |                             |
|       | 153080              | 2021NE000        |                          |                    | •                      | GAO                                   |                             |
|       | 153080              | 2021NE000        | (AT0040) Deseja realment | e realizar a indio | cação de RPNP em 2     | empenho(s) selecionado(s)? 5AO        |                             |
|       | 153080              | 2021NE000        |                          | 🗸 Confirmar        | X Cancelar             | GAO                                   |                             |
|       | 153080              | 2021NE000146     | 37979739000105           | 169773             | 339033                 | PREGAO                                |                             |
|       |                     |                  |                          | 🕅 \land págir      | na 1 de 1 🕨 🕅          |                                       | Resultados por página: 10 💙 |
|       |                     |                  | 1                        | ndicar selecionado | os Indicar todos       |                                       |                             |

Ao confirmar a indicação, o Siafi Web informará a Lista de Empenhos indicados em RP (Figura 10).

#### Figura 10 Tela SIAFIWEB com lista dos empenhos indicados para Inscrição em RP

| Ger   | enciar Indica                                                | ição de | Inscrição em RP - GERINDR        | p                                   | (                         | 🕐 Ajuda     |  |  |  |  |  |
|-------|--------------------------------------------------------------|---------|----------------------------------|-------------------------------------|---------------------------|-------------|--|--|--|--|--|
|       |                                                              |         |                                  | **                                  | Campo de Preenchimento Ob | rigatório   |  |  |  |  |  |
|       | A Período de Indicação de RPNP: de 01/12/2021 até 05/01/2022 |         |                                  |                                     |                           |             |  |  |  |  |  |
| 🕀 Fil | Filtros                                                      |         |                                  |                                     |                           |             |  |  |  |  |  |
|       |                                                              |         |                                  | Pesquisar Limpar                    |                           |             |  |  |  |  |  |
| 6 emp | enho(s) encontrado                                           | (s)     |                                  |                                     |                           |             |  |  |  |  |  |
|       |                                                              |         | [                                | 🕅 🖣 página 1 de 1 🔹 🕅               | Resultados por p          | ágina: 10 🗡 |  |  |  |  |  |
|       | UG Emitente                                                  |         | Sesumo: Indicação de RP          |                                     | ção                       | Ind. RP     |  |  |  |  |  |
|       | 153080                                                       | 20      | Total de Empenhos na operação: 2 |                                     |                           |             |  |  |  |  |  |
|       | 153080                                                       | 20      | Empenhos indicados em RPNP: 2    |                                     |                           |             |  |  |  |  |  |
|       | 153080                                                       | 20      | 📃 Lista de Empenhos indicados em | 😑 Lista de Empenhos indicados em RP |                           |             |  |  |  |  |  |
|       | 153080                                                       | 20      | UG                               | Número                              |                           |             |  |  |  |  |  |
|       | 153080                                                       | 20      | 153080                           | 2021NE000040                        |                           |             |  |  |  |  |  |
|       | 153080                                                       | 20      | 153080                           | 2021NE000041                        |                           |             |  |  |  |  |  |
|       |                                                              |         |                                  |                                     | Resultados por p          | ágina: 10 💙 |  |  |  |  |  |
|       |                                                              |         |                                  | Retornar                            |                           |             |  |  |  |  |  |
|       |                                                              |         |                                  |                                     |                           |             |  |  |  |  |  |

Ao realizar consulta, os empenhos que foram indicados para inscrição estarão marcados com um *check* na coluna de **"Ind. RP"** (Figura 11).

MANUAL GERINDRP - INSCRIÇÃO DE EMPENHOS EM RESTOS A PAGAR ORÇAMENTO, FINANÇAS, RESTOS A PAGARORÇAMENTO, FINANÇAS, RESTOS A PAGAR DCF - PROPLAN

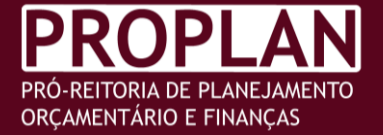

| Assunto        | Publicação | Versão | Revisão | Atualizado em |
|----------------|------------|--------|---------|---------------|
| Restos a Pagar | DEZ/2021   | 0      | 4       | 03.12.2021    |

#### Figura 11 Tela SIAFIWEB apontando os empenhos já indicados para Inscrição em RP

| Gerenciar I                | <ul> <li>Ajuda</li> </ul>                                          |                |        |                        |                         |                              |  |  |  |  |  |  |
|----------------------------|--------------------------------------------------------------------|----------------|--------|------------------------|-------------------------|------------------------------|--|--|--|--|--|--|
|                            |                                                                    |                |        |                        |                         |                              |  |  |  |  |  |  |
|                            | ▲ Período de indicação de RPNP: <b>de 01/12/2021 até 05/01/202</b> |                |        |                        |                         |                              |  |  |  |  |  |  |
| 1 Filtros                  |                                                                    |                |        |                        |                         |                              |  |  |  |  |  |  |
| Pesquisar Limpar           |                                                                    |                |        |                        |                         |                              |  |  |  |  |  |  |
| 6 empenho(s) encontrado(s) |                                                                    |                |        |                        |                         |                              |  |  |  |  |  |  |
|                            |                                                                    |                |        | 🚺 \land página         | 1 de 1 🕨 🕅              | Resultados por página: 100 V |  |  |  |  |  |  |
| UG Emitente                | Número                                                             | Favorecido     | PTRES  | Natureza da<br>Despesa | Modalidade de Licitação | Ind. RP                      |  |  |  |  |  |  |
| 153080                     | 2021NE000039                                                       | 37979739000105 | 169773 | 339033                 | PREGAO                  |                              |  |  |  |  |  |  |
| 153080                     | 2021NE000040                                                       | 37979739000105 | 169773 | 339039                 | PREGAO                  | $\checkmark$                 |  |  |  |  |  |  |
| 153080                     | 2021NE000041                                                       | 37979739000105 | 169773 | 339039                 | PREGAO                  | $\checkmark$                 |  |  |  |  |  |  |
| 153080                     | 2021NE000043                                                       | 37979739000105 | 169773 | 339033                 | PREGAO                  |                              |  |  |  |  |  |  |
| 153080                     | 2021NE000113                                                       | 37979739000105 | 169773 | 339033                 | PREGAO                  |                              |  |  |  |  |  |  |
| 153080                     | 2021NE000146                                                       | 37979739000105 | 169773 | 339033                 | PREGAO                  |                              |  |  |  |  |  |  |
|                            |                                                                    |                |        | 🕺 🔍 página             | 1 de 1 🕨 🕅              | Resultados por página: 100 💙 |  |  |  |  |  |  |

Essa consulta pode ser realizada na transação CONNE no Siafi Web. Ao selecionar um empenho, aquele que já foi indicado para inscrição em RP conterá uma nova informação no seu detalhamento, conforme Figura 12.

#### Figura 12 Tela com a transação CONNE do SIAFIWEB

| Consultar                       | Nota de l                            | Empenho - CONNE:                            | Detalhamento                     |                            |                         |             |                |                    | 🕜 Ajuda           |
|---------------------------------|--------------------------------------|---------------------------------------------|----------------------------------|----------------------------|-------------------------|-------------|----------------|--------------------|-------------------|
|                                 |                                      |                                             |                                  |                            |                         |             | * Can          | npo de Preenchi    | mento Obrigatório |
| UG Emitente<br>153080           |                                      | Nome da UG Emitente<br>UNIVERSIDADE FEDERAL | DE PERNAMBUCO                    |                            |                         |             |                | Moeda<br>REAL - (R | \$)               |
| Ano<br>2021                     | Tipo<br>NE                           | Número<br>40                                |                                  |                            |                         |             |                |                    |                   |
| D Empenho                       | indicado para                        | inscrição em restos a pagar i               | não processados de acordo com o  | decreto nº 93.8            | 72/86.                  |             |                |                    |                   |
| <b>Célula Or</b><br>Esfera<br>1 | <b>çamentária</b><br>PTRES<br>169773 | Fonte de Recurso<br>810000000               | Natureza da Despesa<br>339039    | UGR<br>153080              | Plano Inter<br>M0011G01 | no<br>19N   |                |                    |                   |
| Data de Emissão<br>28/01/2021   |                                      | Tipo<br>Estimativo                          | Processo<br>23076.007558/2021-86 |                            | Taxa de Cá<br>0,0000    | àmbio       | Valor<br>1,20  |                    |                   |
| Favorecido<br>37979739000105    |                                      | Nome do<br>MONEY T                          | Favorecido<br>URISMO EIRELI      |                            |                         |             |                |                    |                   |
| Amparo L                        | egal                                 |                                             |                                  |                            |                         |             |                |                    |                   |
| * Código<br>126                 |                                      | Modalidade de Licitação<br>PREGAO           |                                  | Ato Normat<br>LEI 10.520 / | ivo<br>2002             | Artigo<br>1 | Parágrafo<br>- | Inciso<br>-        | Alínea<br>-       |

Há a possibilidade de indicar todos os empenhos passíveis de inscrição de uma vez só selecionando a opção "Indicar todos" (Figura 13). Entretanto, a DCF/PROPLAN não indica a utilização desta opção, em virtude da existência de saldos em empenhos que não se enquadram nos normativos para a inscrição em RP, empenhos com saldos

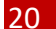

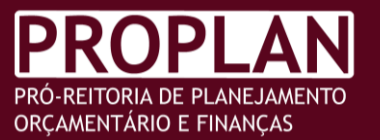

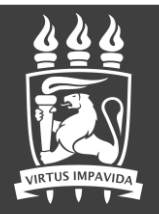

irrisórios e, ainda, empenhos referentes a diárias, ajuda de custo e suprimentos de fundos.

Nos casos em que a Unidade Gestora procedeu à análise de todos os empenhos, realizou a anulação daqueles que não devem ser inscritos, e verificou a necessidade da indicação dos que restaram, a utilização do "Indicar todos" é uma opção para poupar tempo e não precisar marcar todas as caixas de seleção.

### Figura 13 Tela do SIAFIWEB para indicar todos os empenhos para inscrição em RP

| Ger                         | enciar Indica | ção de Inscrição ( | em RP - GERINDI | RÞ          |                                 | Campo de Preenchimento Obri                            | ) Ajuda<br>Jatório |  |  |  |
|-----------------------------|---------------|--------------------|-----------------|-------------|---------------------------------|--------------------------------------------------------|--------------------|--|--|--|
|                             |               |                    |                 |             |                                 | A Período de indicação de RPNP: de 01/12/2021 até 05/0 | 01/2022            |  |  |  |
| 🗉 Fi                        | ltros         |                    |                 |             |                                 |                                                        |                    |  |  |  |
|                             |               |                    |                 |             | Pesquisar Limp                  | и —                                                    |                    |  |  |  |
| 55 empenho(s) encontrado(s) |               |                    |                 |             |                                 |                                                        |                    |  |  |  |
|                             |               |                    |                 | N           | página 1 de 7                   | Resultados por pág                                     | ;ina: 10 🗠         |  |  |  |
|                             | UG Emitente   | Número             | Favorecido      | PTRES       | Natureza da<br>Despesa          | Modalidade de Licitação                                | Ind. RP            |  |  |  |
|                             | 153080        | 2021NE000001       | 153080          | 138178      | 339059                          | NAO SE APLICA                                          |                    |  |  |  |
|                             | 153080        | 2021NE000002       | 153080          | 169763      | 319016                          | NAO SE APLICA                                          |                    |  |  |  |
|                             | 153080        | 2021NE000003       | 153080          | 192955      | 339008                          | NAO SE APLICA                                          |                    |  |  |  |
|                             | 153080        | 2021NE000004       | 153080          | 192955      | 339008                          | NAO SE APLICA                                          |                    |  |  |  |
|                             | 153080        | 2021NE000005       | 153080          | 169763      | 319091                          | NAO SE APLICA                                          |                    |  |  |  |
|                             | 153080        | 2021NE000007       | 153080          | 169764      | 319091                          | NAO SE APLICA                                          |                    |  |  |  |
|                             | 153080        | 2021NE000008       | 153080          | 169764      | 319001                          | NAO SE APLICA                                          |                    |  |  |  |
|                             | 153080        | 2021NE000010       | 153080          | 192954      | 339004                          | NAO SE APLICA                                          |                    |  |  |  |
|                             | 153080        | 2021NE000011       | 153080          | 192951      | 339004                          | NAO SE APLICA                                          |                    |  |  |  |
|                             | 153080        | 2021NE000012       | 153080          | 192953      | 339004                          | NAO SE APLICA                                          |                    |  |  |  |
|                             |               |                    |                 | N<br>Indica | página 1 de 7<br>r selecionados | Resultados por pág                                     | gina: 10 ╰         |  |  |  |

# 5.2.3 RETIRAR INDICAÇÃO DE RP

Nos casos em que o empenho foi indicado indevidamente para a inscrição em RP, há a possibilidade de selecionar a operação "Retirar Indicação de RP" no campo "Operação selecionada". O campo "Indicado para inscrição em RP" ficará automaticamente fixado com a opção "Sim" (Figura 14)., , Ao clicar no botão "Pesquisar" será possível visualizar os empenhos já indicados para inscrição em RP.

MANUAL GERINDRP - INSCRIÇÃO DE EMPENHOS EM RESTOS A PAGAR ORÇAMENTO, FINANÇAS, RESTOS A PAGARORÇAMENTO, FINANÇAS, RESTOS A PAGAR DCF - PROPLAN

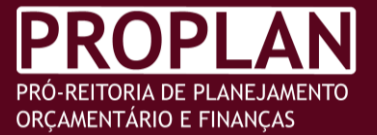

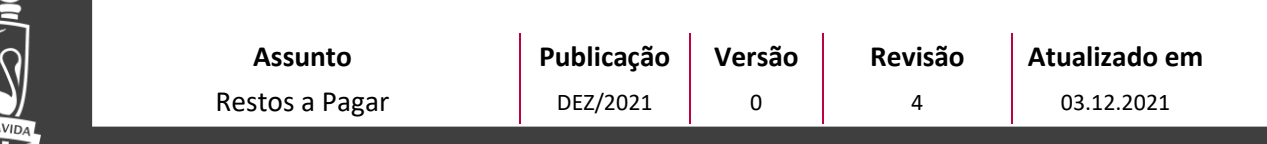

#### Figura 14 Tela do SIAFIWEB para Retirar indicação de RP

| Gerenciar Indicação d                             | le Inscrição e                     | m RP - GER             | INDRP            |                                |                      |               | 🕗 Ajuda                              |
|---------------------------------------------------|------------------------------------|------------------------|------------------|--------------------------------|----------------------|---------------|--------------------------------------|
|                                                   |                                    |                        |                  |                                |                      |               | * Campo de Preenchimento Obrigatório |
|                                                   |                                    |                        |                  |                                | 🛆 Período de indicaç | ão de RPNP: d | le 01/12/2021 até 05/01/2022         |
| E Filtros                                         |                                    |                        |                  |                                |                      |               |                                      |
| * UG Emitente                                     | Nome da UG Emit<br>UNIVERSIDADE FE | ente<br>DERAL DE PERNA | MBUCO            |                                |                      |               |                                      |
| * Operação Selecionada<br>Retirar Indicação de RP |                                    |                        | $\sim$           |                                |                      |               |                                      |
| * Ano<br>2021                                     | Tipo<br>NE                         |                        | Número           |                                |                      |               |                                      |
| Célula Orçamentária                               |                                    |                        |                  |                                |                      |               |                                      |
| Esfera                                            | ~                                  | PTRES                  | Fonte de Recurso | Natureza da Despesa            |                      | UGR           | Plano Interno                        |
| Favorecido                                        | Q                                  | Nome do Favore         | cido             |                                |                      |               |                                      |
| Modalidade de Licitação                           |                                    |                        |                  | Indicado para inscrição<br>Sim | em RP                |               | ~                                    |
|                                                   |                                    |                        | Pe               | squisar Limpar                 |                      |               |                                      |

Em seguida, deve-se marcar as caixas de seleção referentes aos empenhos indicados que não farão mais parte da inscrição em RP, e clicar no botão **"Retirar Indicação dos selecionados"** (Figura 15); selecionar o botão **"confirmar"** (Figura 16); e o Siafi Web apresentará a Lista de Empenhos retirados da indicação em RP (Figura 17).

| erenciar      | Indicaç      | ão de Inscrição | em RP - GERINDR | p      |                        |                                                | 🕑 Ajuda                      |
|---------------|--------------|-----------------|-----------------|--------|------------------------|------------------------------------------------|------------------------------|
|               |              |                 |                 |        |                        | * Campo                                        | de Preenchimento Obrigatório |
|               |              |                 |                 |        |                        | ⚠ Período de indicação de RPNP: <b>de 01/1</b> | 2/2021 até 05/01/2022        |
| Filtros       |              |                 |                 |        |                        |                                                |                              |
|               |              |                 |                 |        | Pesquisar Limj         | var                                            |                              |
|               |              |                 |                 |        |                        |                                                |                              |
| empenho(s) ei | ncontrado(s, | )               |                 | M      | página 1 de 1          |                                                | Resultados por página: 10    |
| UG Em         | itente       | Número          | Favorecido      | PTRES  | Natureza da<br>Despesa | Modalidade de Licitação                        | Ind. R                       |
| 153           | 080          | 2021NE000040    | 37979739000105  | 169773 | 339039                 | PREGAO                                         | $\checkmark$                 |
| 153           | 080          | 2021 NE000041   | 37979739000105  | 169773 | 339039                 | PREGAO                                         | $\checkmark$                 |
|               |              |                 |                 |        |                        |                                                |                              |

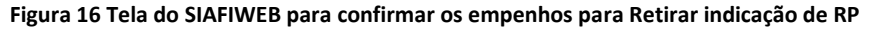

| Ger                                                                                     | Gerenciar Indicação de Inscrição em RP - GERINDRP |                            |                |        |                        |                                                      |              |  |  |  |
|-----------------------------------------------------------------------------------------|---------------------------------------------------|----------------------------|----------------|--------|------------------------|------------------------------------------------------|--------------|--|--|--|
|                                                                                         |                                                   | * Campo de Preenchimento O | origatório     |        |                        |                                                      |              |  |  |  |
|                                                                                         |                                                   |                            |                |        |                        | A Período de indicação de RPNP: de 01/12/2021 até 05 | /01/2022     |  |  |  |
| E Filtros                                                                               |                                                   |                            |                |        |                        |                                                      |              |  |  |  |
|                                                                                         | Pesquisar Limpar                                  |                            |                |        |                        |                                                      |              |  |  |  |
| 2 emp                                                                                   | 2 empenho(s)                                      |                            |                |        |                        |                                                      |              |  |  |  |
|                                                                                         |                                                   |                            |                | N      | q pagina 1 de 1        | ри кesuitados por                                    | bagina: 10 V |  |  |  |
|                                                                                         | UG Emitente                                       | Número                     | Favorecido     | PTRES  | Natureza da<br>Despesa | Modalidade de Licitação                              | Ind. RP      |  |  |  |
|                                                                                         | 153080                                            | 2021NE000040               | 37979739000105 | 169773 | 339039                 | PREGAO                                               | $\checkmark$ |  |  |  |
|                                                                                         | 153080                                            | 2021NE000041               |                | GAO    |                        |                                                      |              |  |  |  |
|                                                                                         |                                                   |                            |                |        |                        |                                                      |              |  |  |  |
| ⚠ (ATO040) Deseja realmente retirar a indicação de RPNP em 2 empenho(s) selecionado(s)? |                                                   |                            |                |        |                        |                                                      |              |  |  |  |
|                                                                                         |                                                   |                            |                | ~      | Confirmar X C          | ncelar                                               |              |  |  |  |

MANUAL GERINDRP - INSCRIÇÃO DE EMPENHOS EM RESTOS A PAGAR ORÇAMENTO, FINANÇAS, RESTOS A PAGARORÇAMENTO, FINANÇAS, RESTOS A PAGAR DCF - PROPLAN

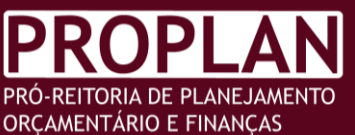

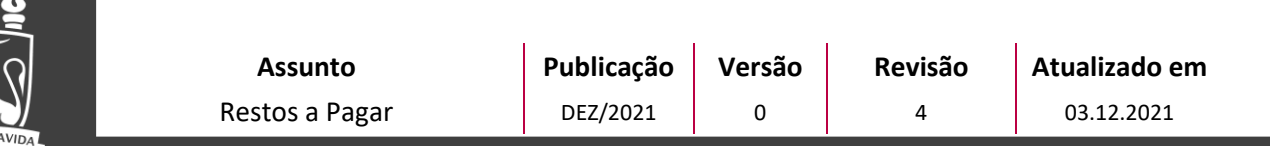

#### Figura 17 Tela do SIAFIWEB com lista dos empenhos retirados da indicação em RP

| Ger   | enciar Indica      | ção de Inscri | ção em RP - GERINDRP                  |                           | **               | 🕜 Ajuda                     |
|-------|--------------------|---------------|---------------------------------------|---------------------------|------------------|-----------------------------|
|       |                    |               |                                       | A Paríodo da indicação da | RDND: do 01/12/  | 2021 até 05/01/2022         |
| 🗆 Fi  | ltros              |               |                                       |                           | 1. 1. de 01/ 12/ | 2021 att 03/01/2022         |
|       |                    |               |                                       | Pesquisar Limpar          |                  |                             |
| 2 emp | enho(s) encontrado | (s)           | [                                     | 🕅 🗹 página 1 de 1 🕨 🕅     |                  | Resultados por página: 10 🗸 |
|       | UG Emitente        | Número        | Resumo: Retirada da Indicação de l    | ção                       | Ind. RP          |                             |
|       | 153080             | 2021NE00004   | Total de Empenhos na operação: 2      |                           | ~                |                             |
|       | 153080             | 2021NE00004   | Empenhos retirados da indicação em Ri |                           | ~                |                             |
|       |                    | [             | Resultados por página: 10 💙           |                           |                  |                             |
|       |                    |               | UG                                    | Número                    |                  |                             |
|       |                    |               | 153080                                | 2021NE000040              |                  |                             |
|       |                    |               | 153080                                | 2021NE000041              |                  |                             |
|       |                    |               |                                       |                           |                  |                             |
|       |                    |               |                                       |                           |                  |                             |

A **anulação dos empenhos** a liquidar e em liquidação não indicados para a inscrição em RP é de **responsabilidade do gestor**. Contudo, os saldos que permanecerem nas contas 62292.01.01 (empenhos a liquidar) e 62292.01.02 (empenhos em liquidação) serão anulados automaticamente pela CCONT/STN em 10/01/2022, com base nos saldos de 31/12/2021.

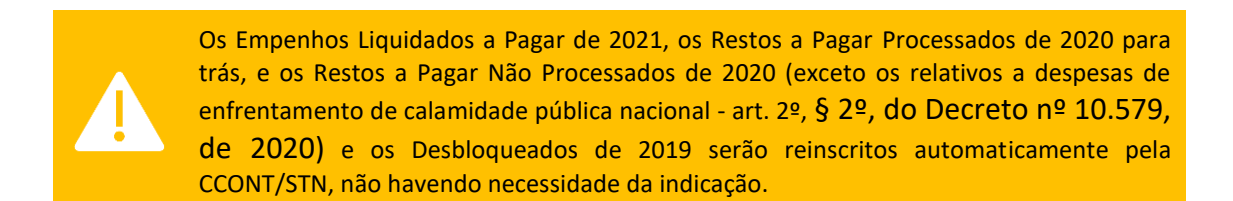

# 5.3 RESPONSÁVEIS

A competência para indicar a inscrição de empenhos em Restos a Pagar é do Ordenador de Despesa, que poderá designar um *Responsável pela Indicação de RP* (responsável e substituto).

A designação deve ser formal; e os responsáveis devem ser informados no cadastro da UG, que pode ser consultado no comando >CONUG no SIAFI Operacional.

O registro do CPF do responsável será realizado através do comando >ATUUG no SIAFI OPERACIONAL pelo Gestor Financeiro da própria Unidade. O Ordenador de Despesa deve enviar um ofício, devidamente assinado, para a DCF informando a designação para

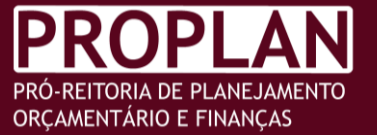

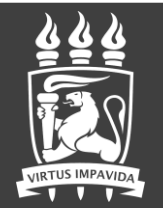

o Responsável e Substituto da "Indicação para Inscrição de NE em RPNP a Liquidar/Em Liquidação".

#### FLUXO DO PROCESSO 6

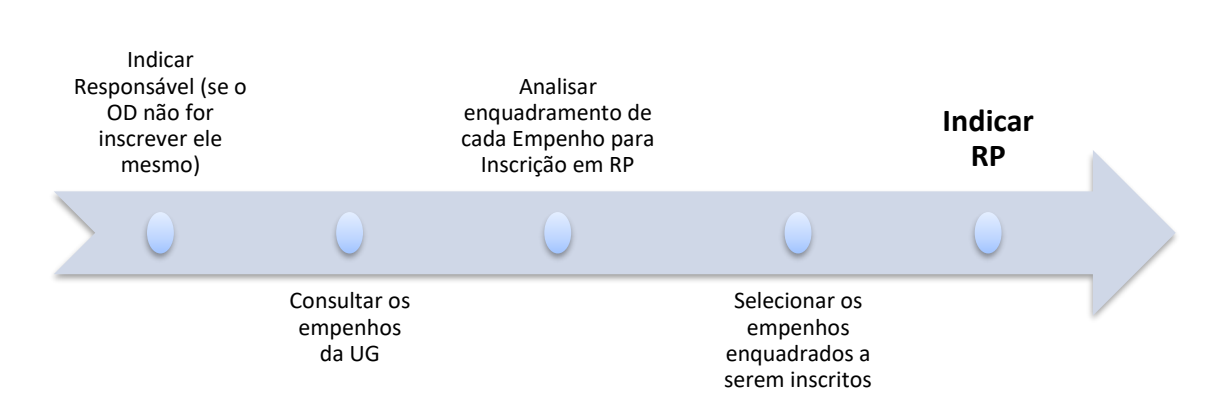

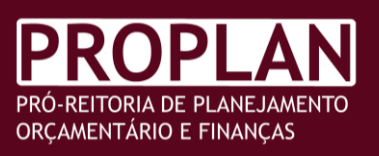